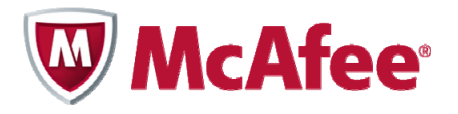

# Guide d'installation pour tablettes McAfee All Access

#### COPYRIGHT

Copyright © 2010 McAfee, Inc. Tous droits réservés.

Aucune partie de cette publication ne peut être reproduite, transmise, transcrite, stockée dans un système d'archivage ou traduite dans toute autre langue, sous quelque forme ou par quelque moyen que ce soit sans l'autorisation écrite de McAfee, Inc., de ses fournisseurs ou de ses sociétés affiliées.

#### **DROITS DE MARQUES**

AVERT, EPO, EPOLICY ORCHESTRATOR, FOUNDSTONE, GROUPSHIELD, INTRUSHIELD, LINUXSHIELD, MAX (MCAFEE SECURITYALLIANCE EXCHANGE), MCAFEE, NETSHIELD, PORTALSHIELD, PREVENTSYS, SECURITYALLIANCE, SITEADVISOR, TOTAL PROTECTION, VIRUSSCAN et WEBSHIELD sont des marques commerciales déposées ou des marques commerciales de McAfee, Inc. et/ou de ses sociétés affiliées aux Etats-Unis et/ou dans d'autres pays. La couleur rouge McAfee utilisée pour identifier des fonctionnalités liées à la sécurité est propre aux produits de la marque McAfee. Toutes les autres marques commerciales déposées ou non déposées citées dans ce document sont la propriété exclusive de leurs détenteurs respectifs.

### INFORMATIONS DE LICENCE

#### Accord de licence

À L'ATTENTION DE TOUS LES UTILISATEURS : VEUILLEZ LIRE ATTENTIVEMENT L'ACCORD LÉGAL APPROPRIÉ CORRESPONDANT À LA LICENCE QUE VOUS AVEZ ACHETÉE, QU DÉFINIT LES CONDITIONS GÉNÉRALES D'UTILISATION DU LOGICIEL SOUS LICENCE. SI VOUS NE CONNAISSEZ PAS LE TYPE DE LICENCE QUE VOUS AVEZ ACQUIS, CONSULTEZ LES DOCUMENTS DE VENTE, D'ATTRIBUTION DE LICENCE OU LE BON DE COMMANDE QUI ACCOMPAGNENT LE LOGICIEL OU QUE VOUS AVEZ REÇUS SÉPARÉMENT LORS DE L'ACHAT (SOUS LA FORME D'UN LIVRET, D'UN FICHIER SUR LE CD-ROM DU PRODUIT OU D'UN FICHIER DISPONIBLE SUR LE SITE WEB À PARTIR DUQUEL VOUS AVEZ TÉLÉCHARGÉ LE PACKAGE LOGICIEL). SI VOUS N'ACCEPTEZ PAS TOUTES LES DISPOSITIONS DE CET ACCORD, NE PROCÉDEZ PAS À L'INSTALLATION DU LOGICIEL. LE CAS ÉCHÉANT, VOUS POUVEZ RETOURNER LE PRODUIT À MCAFEE OU À VOTRE REVENDEUR AFIN D'EN OBTENIR LE REMBOURSEMENT INTÉGRAL.

# **Table des matières**

### Mise en route de McAfee All Access

| Mise en route de McAfee All Access                               | 5 |
|------------------------------------------------------------------|---|
| Choix de votre protection depuis la page Mon compte              | 5 |
| Téléchargement et installation de votre protection pour tablette | 5 |
| Protection de votre tablette                                     | 5 |
| Protection de vos enfants                                        | 6 |

# Mise en route de McAfee All Access

Bénéficiez d'une protection maximale pour tous vos périphériques numériques et gardez l'esprit tranquille. Il vous suffit de choisir votre protection, puis de télécharger et d'installer vos produits sur les périphériques que vous souhaitez protéger.

# Choix de votre protection depuis la page Mon compte

La page Mon compte affiche vos produits de protection **McAfee All Access**, classés par type de périphérique. Cliquez sur l'icône + en regard de chaque type de périphérique pour ouvrir le tiroir et afficher les produits que vous pouvez installer. Par exemple, pour afficher les produits disponibles pour une tablette, cliquez sur l'icône + en regard de **Tablettes**.

Pour chaque périphérique que vous devez protéger, connectez-vous à votre page Mon compte à l'adresse <u>http://home.mcafee.com</u> à l'aide de votre adresse e-mail et de votre mot de passe McAfee. Ouvrez le tiroir du périphérique, puis téléchargez et installez les produits dont vous avez besoin. Important : connectez-vous à votre page Mon compte à partir d'un PC pour télécharger un produit PC et à partir d'un Mac pour télécharger un produit Mac.

# Téléchargement et installation de votre protection pour tablette

McAfee All Access vous permet de personnaliser votre protection pour tablette grâce à deux types de protection :

**McAfee Mobile Security** protège votre périphérique contre les virus, ainsi que vos données et informations personnelles en cas de perte ou de vol de votre tablette.

**McAfee Family Protection for Android** protège l'activité en ligne de vos enfants lorsqu'ils utilisent une tablette Android.

Pour obtenir une protection maximale, téléchargez et installez ces produits sur chaque tablette de votre foyer.

## **Protection de votre tablette**

Pour protéger chaque tablette de votre foyer, procédez comme suit :

**Remarque :** si **McAfee Mobile Security** est déjà installé sur votre périphérique, supprimez-le maintenant. Une fois l'installation terminée, toutes les données sauvegardées sur ce compte seront automatiquement transférées sur votre nouveau compte. Reportez-vous à la section <u>Transfert des données existantes sur votre nouveau compte</u>.

Depuis votre ordinateur personnel :

- Si vous n'êtes pas déjà sur votre page Mon compte, rendez-vous à l'adresse <u>http://home.mcafee.com</u>, cliquez sur **Mon compte**, puis connectez-vous à l'aide de votre adresse e-mail et de votre mot de passe McAfee.
- 2 Ouvrez le tiroir Tablettes en cliquant sur l'icône +.
- 3 Installez McAfee Mobile Security.
- 4 Sélectionnez votre pays, attribuez un surnom à votre tablette, puis cliquez sur **Enregistrer**.

Nous enverrons un e-mail de confirmation contenant un code d'activation à l'adresse e-mail fournie pour cette tablette.

Depuis votre tablette :

- 1 Ouvrez l'e-mail de confirmation de McAfee, notez le code d'activation, puis sélectionnez le lien pour ouvrir la page de téléchargement dans le navigateur de votre périphérique mobile.
- 2 Sélectionnez Télécharger McAfee Mobile Security.
- 3 Suivez les instructions à l'écran pour télécharger et installer votre application.
- 4 Pour terminer l'installation, entrez votre code d'activation ainsi que l'adresse e-mail à laquelle l'e-mail de confirmation a été envoyé. Vous serez également invité à choisir un nouveau code PIN à six chiffres dont vous aurez besoin pour vous connecter au site web McAfee Mobile Security afin de gérer votre tablette à distance.
- 5 Appuyez sur Enregistrer.
- **6** Vérifiez vos informations dans les pages d'accueil McAfee Mobile Security, puis appuyez sur **Terminer**.

### Transfert des données existantes sur votre nouveau compte

Si vous disposiez déjà d'un compte **McAfee Mobile Security**, vos données sauvegardées précédemment doivent être automatiquement transférées sur votre nouveau compte. Si vous avez récemment changé de tablette, il est possible que les données de votre autre compte ne soient pas disponibles. Contactez le support technique McAfee pour vous guider tout au long du processus de migration du compte.

### **Protection de vos enfants**

Si vos enfants utilisent une tablette Android, protégez-les lorsqu'ils naviguent sur Internet en installant **McAfee Family Protection for Android**.

Depuis votre ordinateur personnel :

- 1 Si vous n'êtes pas déjà sur votre page Mon compte, rendez-vous à l'adresse <u>http://home.mcafee.com</u>, cliquez sur **Mon compte**, puis connectez-vous à l'aide de votre adresse e-mail et de votre mot de passe McAfee.
- 2 Ouvrez le tiroir **Tablettes** en cliquant sur l'icône +.
- 3 Installez McAfee Family Protection for Android.
- 4 Vérifiez les instructions à l'écran, puis cliquez sur Visiter Android Market maintenant.
- 5 Connectez-vous à votre compte Google associé à votre tablette, puis cliquez sur **Installer** pour envoyer l'application à votre périphérique.

Depuis votre tablette :

- 1 Suivez les instructions à l'écran pour installer et enregistrer l'application.
- 2 Lorsqu'il vous est demandé si vous avez un compte McAfee, sélectionnez **Oui**, puis procédez comme suit :
  - a. Connectez-vous à votre compte McAfee avec l'adresse e-mail et le mot de passe que vous avez utilisés pour accéder à votre page Mon compte.
  - b. Cochez la case pour accepter l'accord de licence.
  - c. Sélectionnez **Se connecter**.